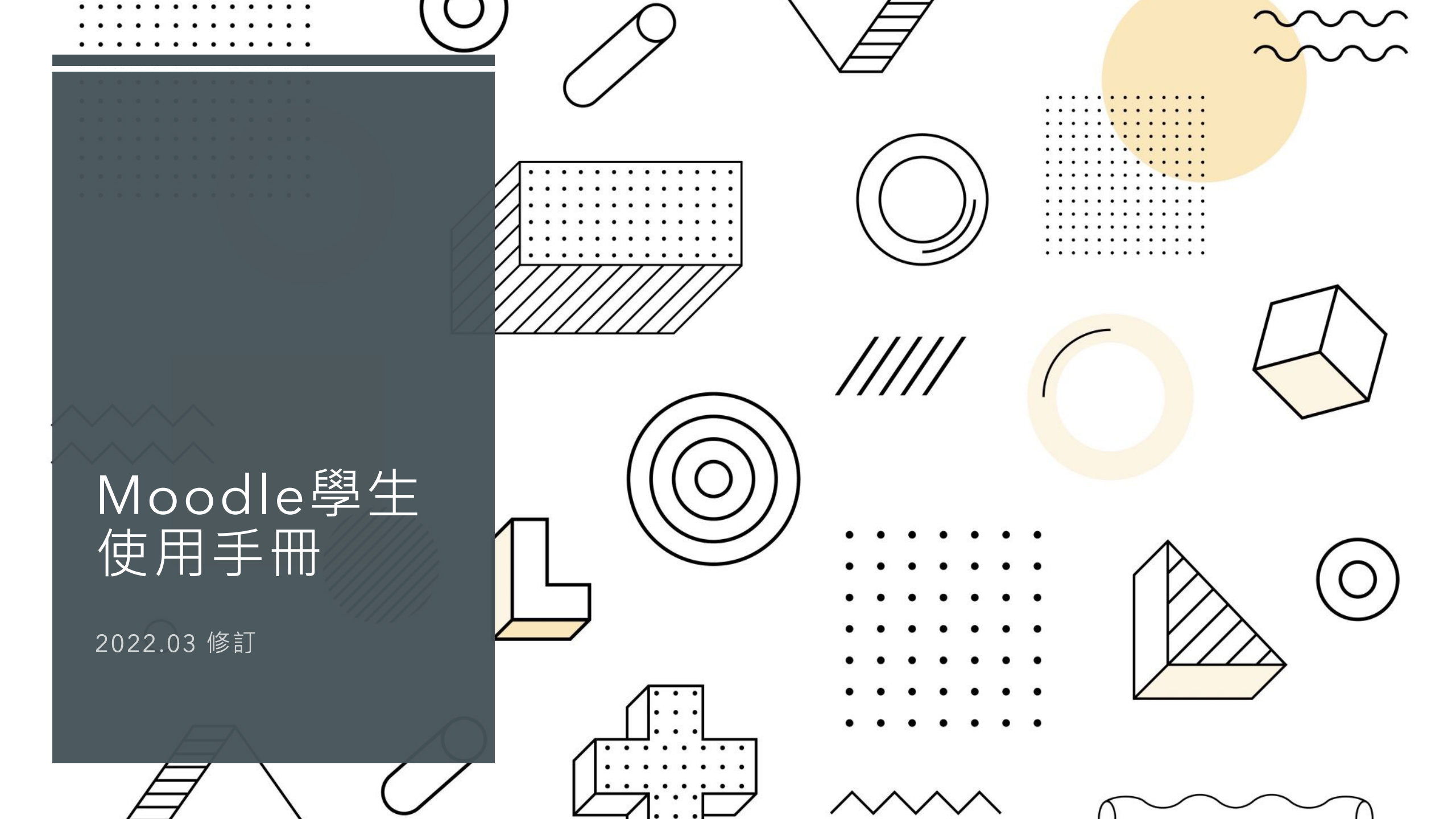

# 如何登錄學習平臺

### 登入網址: <u>http://llsol.llpmts.org/</u>

- 帳號:學生提供的E-Mail
- 密碼:第1次登入密碼(changeme),進入系統時會強制更改密碼

### 密碼必須包含 至少8個字符,

- A. 至少1個<mark>數字</mark>,
- B. 至少1個<mark>小寫字母</mark>,
- C. 至少1個<mark>大寫字母</mark>,
- D. 至少要有1個特殊字符(!@#\$%^&)

| 帳號    | 忘記帳號或密碼嗎?              |  |
|-------|------------------------|--|
| 密碼    | 您的瀏覽器必須啟動 Cookies 功能 🕝 |  |
| 〕記住帳號 | 有些課程可能允許訪客瀏覽           |  |
|       | 以訪客身分登入                |  |
| 登入    |                        |  |

#### 在平臺<mark>右上方</mark>顯示您的姓名時, 表示您已經順利登入平臺 在<mark>頁面中間</mark>會出現您有選的課程

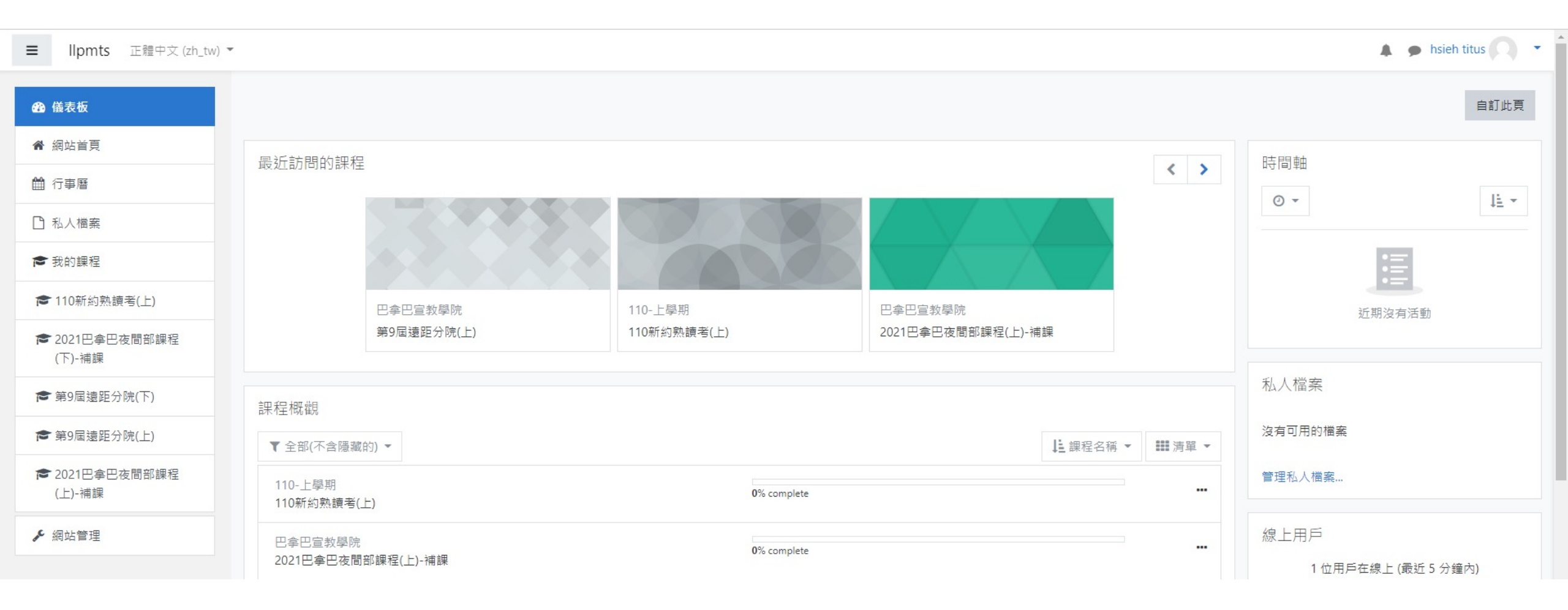

# 如何處理密碼

| hsieh titus  | •        |     |                                                           |                        |
|--------------|----------|-----|-----------------------------------------------------------|------------------------|
| <b>2</b> 儀表板 |          |     |                                                           | 偏好                     |
| ▲ 簡歴         |          |     |                                                           | 田丘梔張                   |
| 田 成績         |          |     |                                                           | שווב אויי ברי          |
| ▶ 訊息         |          |     |                                                           | 編修個人資料                 |
| ▶ 偏好         |          |     |                                                           | 史以省嗨                   |
| ☞ 登出         |          |     |                                                           | 討論區偏好                  |
|              | _        |     |                                                           | 編輯器偏好                  |
| 🏝 變換角色為      |          |     |                                                           | 課程偏好                   |
|              | -1       |     |                                                           | 行事曆偏好                  |
|              | 3.選擇新密   | 碼   |                                                           | 訊息偏好<br>通知提醒的偏频        |
|              | 更改密碼     |     |                                                           |                        |
|              | 帳號       |     | titus                                                     |                        |
|              |          |     | 密碼必須有 至少要有8個字母, 至少要有1個數字, 至少要有 1個小寫字母, 至少要有1個大寫字母, 至少要有 1 | 個非字母或數字字元(比如 !@#\$%^&) |
|              | 現在的密碼    | 0   |                                                           |                        |
|              | 新密碼      | 0   |                                                           |                        |
|              | 新家碑 (五次) | 0   |                                                           |                        |
|              |          | U U |                                                           |                        |

#### 1.登錄網頁" 忘記密碼"

| 帳號<br>密碼 | 忘記帳號或密碼嗎?<br>您的瀏覽器必須啟動 Cookies 功能 🕜<br>有些課程可能允許訪客瀏覽 |  |
|----------|-----------------------------------------------------|--|
| □ 記住帳號   | 以訪客身分登入                                             |  |
| 登入       |                                                     |  |

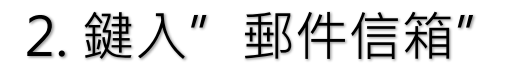

#### 想重設密碼,請在下面填寫您的用戶名或電子郵件I地址。如果我們找到資料庫中有關於您的記錄,我們會發送一封電子郵件到您的信箱。郵件會指引您如何重新獲得存取權限。

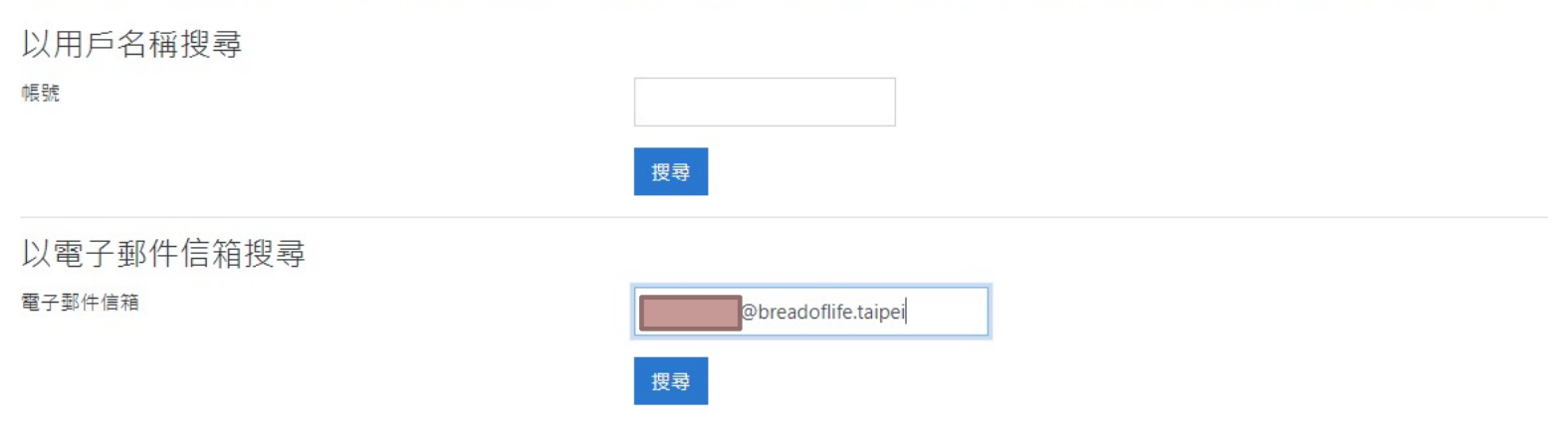

# 如何下載課綱

### 如何下載課綱

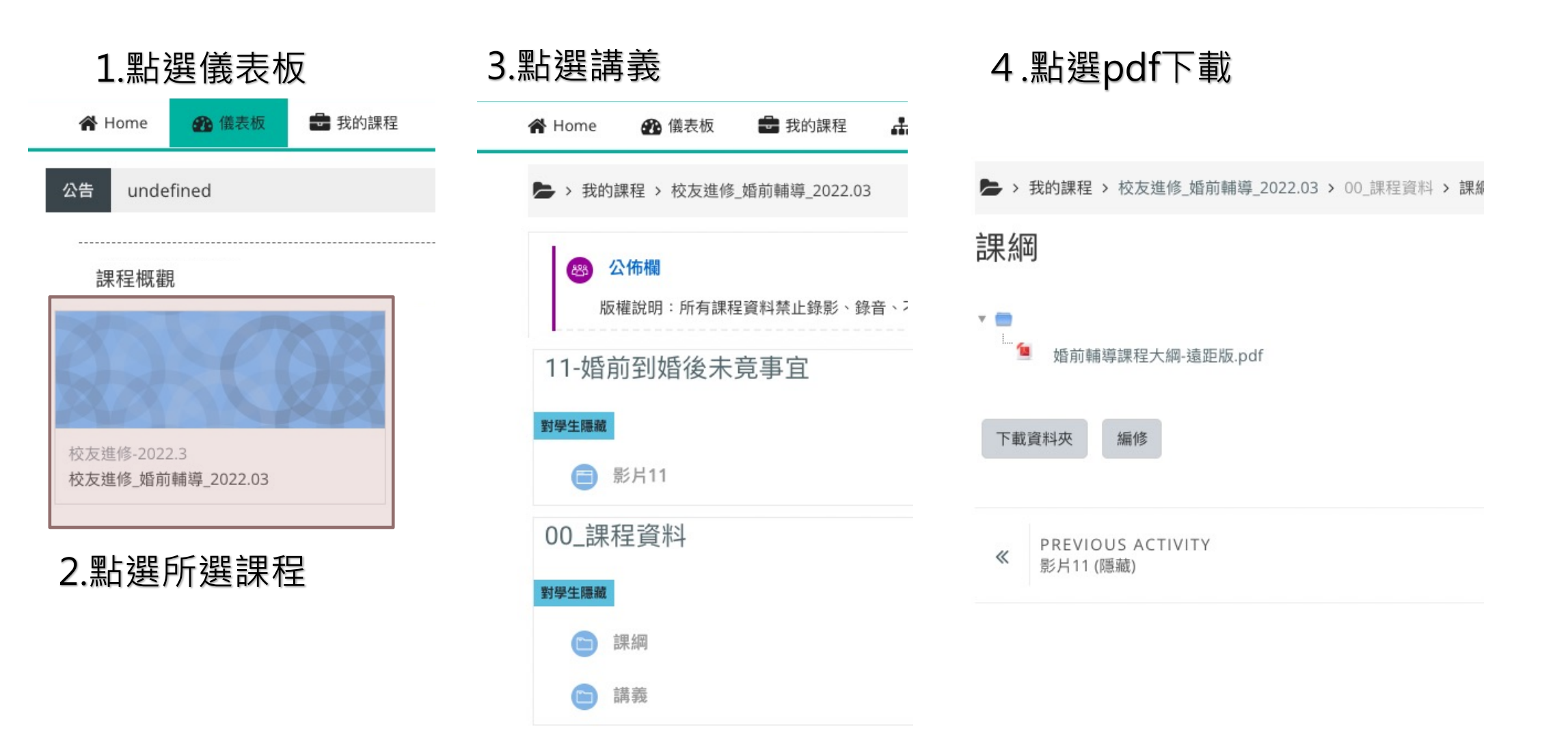

# 如何下載講義

## 如何下載講義

| 1.點選儀表板                          | 3.點選講義                                                                                       | 4.點選pdf下載                                                                                                    |  |  |
|----------------------------------|----------------------------------------------------------------------------------------------|----------------------------------------------------------------------------------------------------|--|--|
| 🖀 Home 🛛 🎛 儀表板 🚔 我的課程            | 倄 Home 🛛 🏤 儀表板 📑 我的課程 🔒                                                                      | 倄 Home 🛛 🏵 儀表板 🛑 我的課程 🛃 這個課程                                                                                                    |  |  |
| 公告 undefined                     | ▶ > 我的課程 > 校友進修_婚前輔導_2022.03                                                                 | > 我的課程 > 校友進修_婚前輔導_2022.03 > 00_課程資料 > 講義                                                                                                    |  |  |
| 課程概觀                             | <ul> <li>※ 公佈欄</li> <li>版權說明:所有課程資料禁止錄影、錄音、?</li> <li>11-婚前到婚後未竟事宜</li> <li>對學生隔藏</li> </ul> | <ul> <li>講義</li> <li>▼●</li> <li>●</li> <li>●</li></ul> |  |  |
| 校友進修-2022.3<br>校友進修_婚前輔導_2022.03 | <b>同</b> 影片11                                                                                | 下載資料夾編修                                                                                                    |  |  |
| 2.點選所選課程                         | 00_課程資料                                                                                      |                                                                                                    |  |  |

💼 課綱

講義

# 如何觀賞影片

## 如何觀賞影片

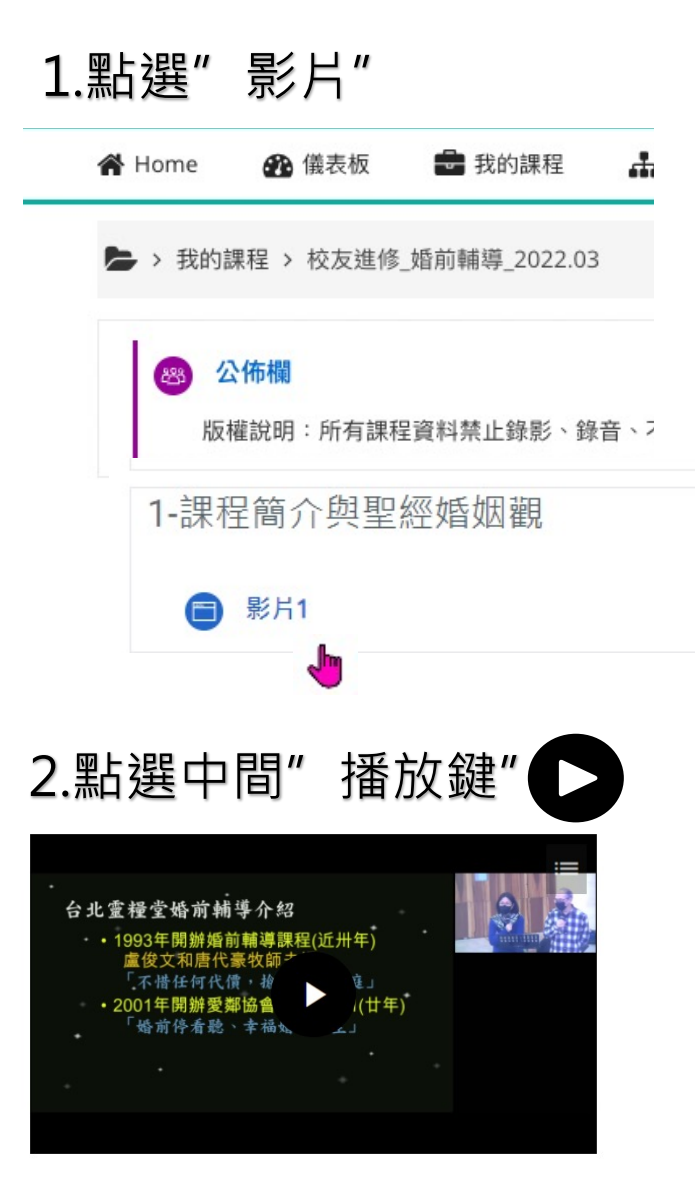

#### 3.功能鍵介紹

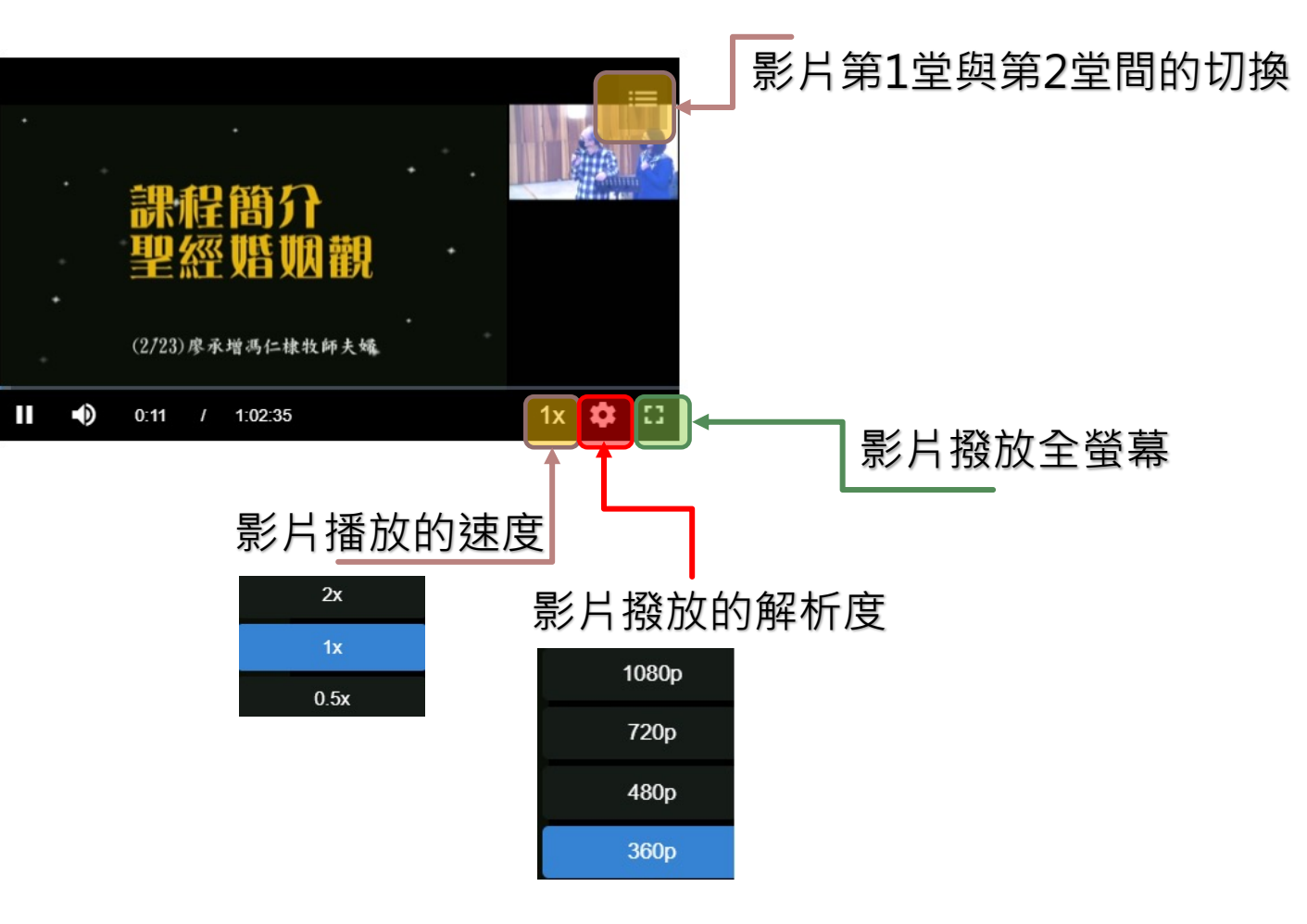